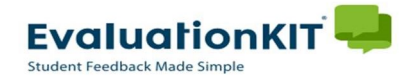

## **Instructions - Faculty**

## Viewing Response Rates

- Login to EvaluationKIT. (for information on logging into EvaluationKIT see "Accessing EvaluationKIT" instructions)
  - Choose your role (Instructor only role can skip this step)
- While evaluations are open, the "**Response Rate Tracker**" on the right side of the page will show the current average response rate for all courses combined.

| → C A https://plu.evaluationkit.com                                                                | stom Question Surveys Attach Surveys to Projects Results +           | Choose Role H | ere                                                | Instructor                                     |  |
|----------------------------------------------------------------------------------------------------|----------------------------------------------------------------------|---------------|----------------------------------------------------|------------------------------------------------|--|
| Project Results                                                                                    |                                                                      |               | Response Rate                                      | Tracker                                        |  |
| ummer II 2016 - Teaching and Course Feed<br>ENGL32301                                              | back<br>Writ/Prof & Pub Set WR                                       | 20167210198   | Fall 2016 - Teachin<br>Responses / Enrollmer<br>0% | ng and Course Feedback<br>ents Daily Responses |  |
| ustom Questions                                                                                    |                                                                      |               |                                                    |                                                |  |
| 'all 2016 - Teaching and Course Feedback<br>Status: Closed <b>Access From</b> : 11/14/2016 12:00 A | M Access Until: 11/28/2016 12:00 AM Delivery Date: 9/6/2016 10:00 PM | Respor        | nse Rate Int<br>ling enrollm                       | formation<br>ent numbers)                      |  |

To view response rates by project or for individual courses:
 Click on *Results>Response Rate Tracker* from the menu bar

| EvaluationKIT 🤤 Home Custom Question Surveys Attach Surveys to Projects | Results •                                | Instructor                                                    |
|-------------------------------------------------------------------------|------------------------------------------|---------------------------------------------------------------|
| Project Results                                                         | Response Rate Tracker<br>Project Results | Response Rate Tracker                                         |
| Summer II 2016 - Teaching and Course Feedback                           | Instructor Results<br>Report Builder     | Fall 2016 - Teaching and Course Feedback                      |
| MFTH523P05 Practicum III                                                | Results Feedback 20167210011             | Nesponses         Calify nesponses           0%         0 / 2 |
| MFTH525P04 Practicum IV                                                 | 20167210017                              |                                                               |
| Custom Questions                                                        |                                          |                                                               |

Fall 2016 - Teaching and Course Feedback

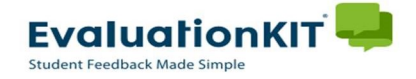

## **Instructions - Faculty**

## Viewing Response Rates – cont.

- From the *Project Response Rates* page you will see response rates for multiple projects (if any).
  - Select the *Project Name (term)* to view response rates for courses in that project.
  - Click the kieles icon under View.

| EvaluationKIT 📮 Home Custom Question Surveys Attach Surveys to Projects          | Results -     |           |               |           |                               | Instructo                           | r                                       | 3             |        |
|----------------------------------------------------------------------------------|---------------|-----------|---------------|-----------|-------------------------------|-------------------------------------|-----------------------------------------|---------------|--------|
| R / Results / Project Response Rates<br>Project Response Rates Search By Project |               |           |               |           |                               |                                     |                                         |               |        |
| Q Search                                                                         |               |           |               |           |                               |                                     |                                         |               |        |
| Project Name Search                                                              |               |           |               |           |                               |                                     | View<br>Dow                             | v ano<br>nioa | k<br>b |
| Response Rates                                                                   |               |           |               |           |                               |                                     |                                         | V             |        |
| Project Name                                                                     | Enrollments 🔺 | Responded | Response Rate | Opted-Out | % of Enrollments<br>Opted Out | Responded With<br>Opted-Out Removed | Response Rate With<br>Opted-Out Removed | View          |        |
| Fall 2016 - Teaching and Course Feedback                                         | 2             | 0         | 0%            | 0         | 0%                            | 0                                   | 0%                                      | *             |        |
| Summer II 2016 - Teaching and Course Feedback                                    | 3             | 1         | 33.33%        | 0         | 0%                            | 1                                   | 33.33%                                  | *             | •      |
| Total 2 Records per page 50 🔹                                                    |               |           |               |           |                               | Page 1 v of 1                       | ► H                                     |               |        |

 You can now view your Course Response Rates for individual courses within the term you selected.

| EvaluationKIT 📮 🛛 🖽                                                                                                    | ome Custom Question Surveys Atta | ch Surveys to Projects Results 🗸 |                     |             |           |                  |                |                               | Instructor                             |                                               | 9    |
|----------------------------------------------------------------------------------------------------|----------------------------------|----------------------------------|---------------------|-------------|-----------|------------------|----------------|-------------------------------|----------------------------------------|-----------------------------------------------|------|
| 😤 / Results / Project Response Rates / Node Response Rates / Node Response Rates / Node Response Rates / Node Response Rates / |                                  |                                  |                     |             |           |                  |                |                               |                                        |                                               |      |
| Course Response Rates Fall 2016 - Teaching and Course Feedback                                                                 |                                  |                                  |                     |             |           |                  |                |                               |                                        |                                               |      |
| Q Search                                                                                                    |                                  |                                  |                     |             |           |                  |                |                               |                                        |                                               |      |
| Course Code                                                                                                    |                                  | Course Title                     |                     |             |           | Co               | urse Unique ID |                               |                                        |                                               |      |
|                                                                                                    |                                  |                                  |                     |             |           |                  |                |                               |                                        |                                               |      |
| Search                                                                                                    |                                  |                                  |                     |             |           |                  |                |                               |                                        |                                               |      |
| Courses                                                                                                    |                                  |                                  |                     |             |           |                  |                |                               |                                        |                                               |      |
| Code                                                                                                    | Title                            | Unique ID 🔺                      | Instructor          | Enrollments | Responded | Response<br>Rate | Opted-Out      | % of Enrollments<br>Opted Out | Responded With<br>Opted-Out<br>Removed | Response Rate<br>With<br>Opted-Out<br>Removed | View |
| MFTH521P03                                                                                                    | Practicum II                     | 20167420463                      |                     | 1           | 0         | 0%               | 0              | 0%                            | 0                                      | 0%                                            |      |
| MFTH525P03                                                                                                    | Practicum IV                     | 20167420471                      |                     | 1           | 0         | 0%               | 0              | 0%                            | 0                                      | 0%                                            |      |
| Total 2                                                                                                    |                                  |                                  | Records per page 50 | ×           |           |                  |                |                               | 🖌 ┥ Pag                                | e 1 • of 1                                    | ► H  |

HELP and tutorials are always available by clicking on the **2** icon in the upper right hand corner of any page in EvaluationKIT.